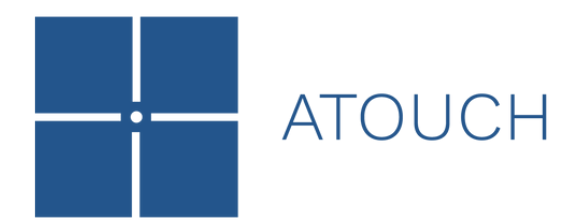

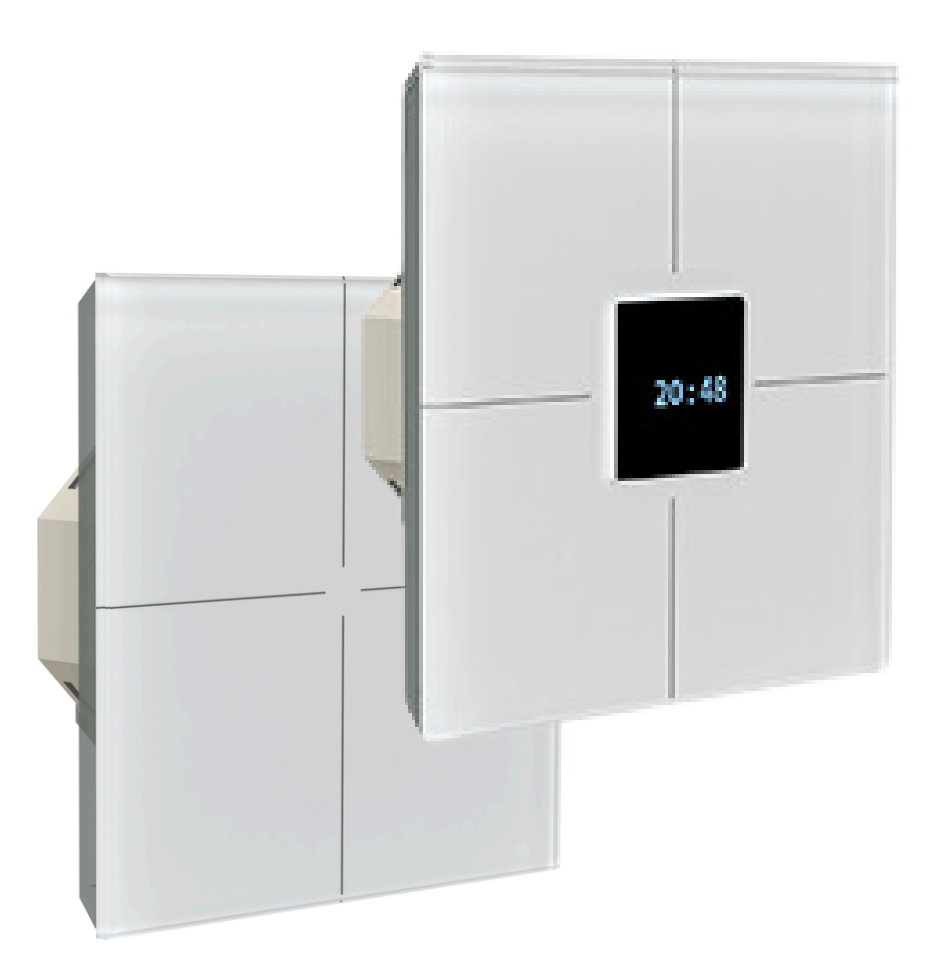

## KNX-K4

Multitouch Glass Keypad with Optional Display - 13 Keys

Manual Version: 1.1

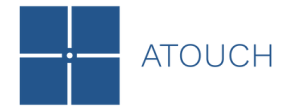

## Contents

| 1.  | Introduction          | 3  |
|-----|-----------------------|----|
| 1.1 | KNX-K4                | 3  |
| 1.2 | Button Definition     | 4  |
| 1.3 | Dimensions            | 5  |
| 1.4 | Commissioning         | 6  |
| 2.  | Configuration         | 7  |
| 2.1 | General               | 7  |
| 2.2 | Buttons               | 10 |
| 2.2 | 2.1 Switching         | 11 |
| 2.2 | 2.2 Dimming           | 12 |
| 2.2 | 2.3 Shutter           | 13 |
| 2.2 | 2.4 Value             | 13 |
| 2.2 | 2.5 Color             | 14 |
| 2.2 | 2.6 Scene             | 15 |
| 2.3 | Sliders               | 16 |
| 2.3 | 3.1 Switching         | 17 |
| 2.3 | 3.2 Dimming           | 17 |
| 2.3 | 3.3 Shutter           | 18 |
| 2.3 | 3.4 Value             | 19 |
| 2.3 | 3.5 Color             | 20 |
| 2.3 | 3.6 Scene             | 21 |
| 2.4 | LEDs                  | 22 |
| 2.5 | LCD                   | 23 |
| 2.6 | Best Practices        | 26 |
| 3.  | Appendix              | 27 |
| 3.1 | Communication Objects | 27 |

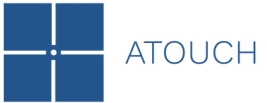

## 1. Introduction

The KNX-K4 is a glass touch keypad with integrated temperature sensor, designed and developed according to the KNX standard.

This wall device is capable of controlling lights, shutters, blinds, and many other KNX functions. It offers a wide range of functional flexibility up to 13 different user interactions with visual and sound feedback. Additionally, the device is available with an optional **OLED display**, providing visual feedback on the status of objects and options to display temperature and time.

The most prominent features of the KNX-K4 are:

- Configured with ETS5/ETS6;
- 4 independent touch buttons;
- 1 All4Touch button;
- 4 vertical sliders + 4 horizontal sliders;
- Integrated temperature sensor;
- 4 independent LEDs:
  - Indication of pressed of buttons;
  - Following objects status.
- Buzzer for audible indication of user actions;

#### Night mode:

- Inhibit following objects status;
- Buzzer disabled;
- 1 middle presence LED (not available in the version with OLED display);
- turn off the OLED display (available in the version with OLED display);

Heartbeat or periodical "keep alive" notification.

#### OLED display:

- Internal temperature;
- External temperature;
- Time;
- Personalized messages.

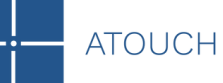

## **1.2 Button Definition**

| Button | Function     |  |
|--------|--------------|--|
| 1      | Touch button |  |
| 2      | Touch button |  |
| 3      | Touch button |  |
| 4      | Touch button |  |
|        |              |  |

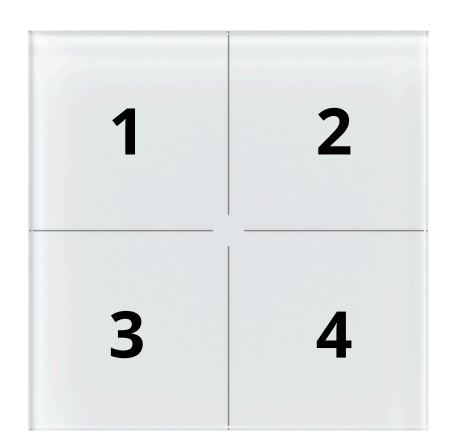

## Button Function

- 5 Left vertical slider down
- 6 Left vertical slider up
- 7 Right vertical slider down
- 8 Right vertical slider up
- **9** Top horizontal slider right
- **10** Top horizontal slider left
- **11** Bottom horizontal slider right
- 12 Bottom horizontal slider left

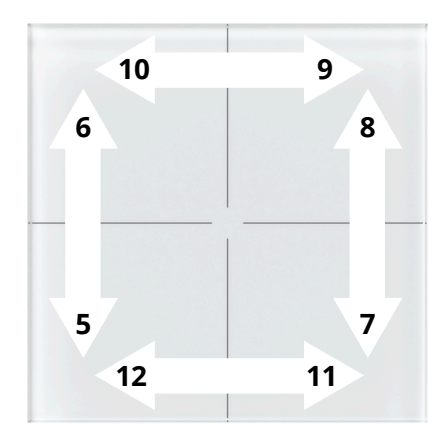

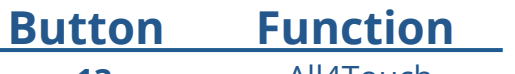

13

All4Touch

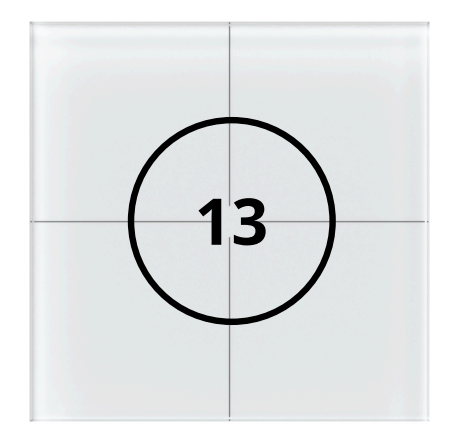

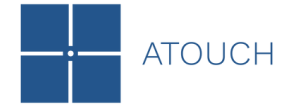

## **1.3 Dimensions**

The KNX-K4 is composed by:

- Multitouch glass keypad;
- W-KNX BCU (Standard European mounting box);
- Connecting JST 6 wire cable.

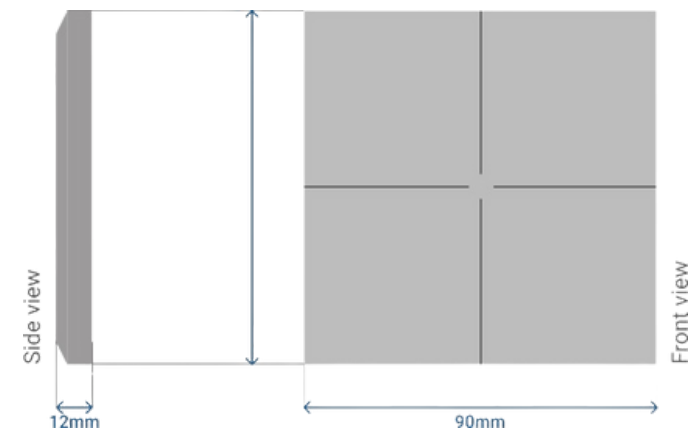

Image 1 - Multitouch glass keypad dimensions

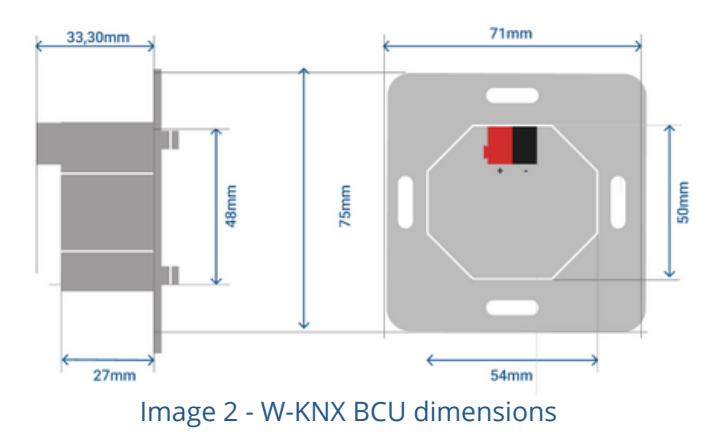

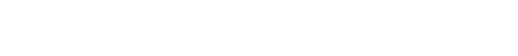

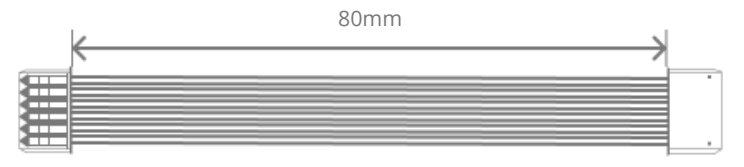

Image 3 - Connecting JST 6 wire cable dimensions

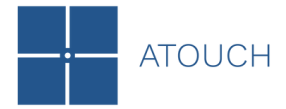

#### KNX-K4

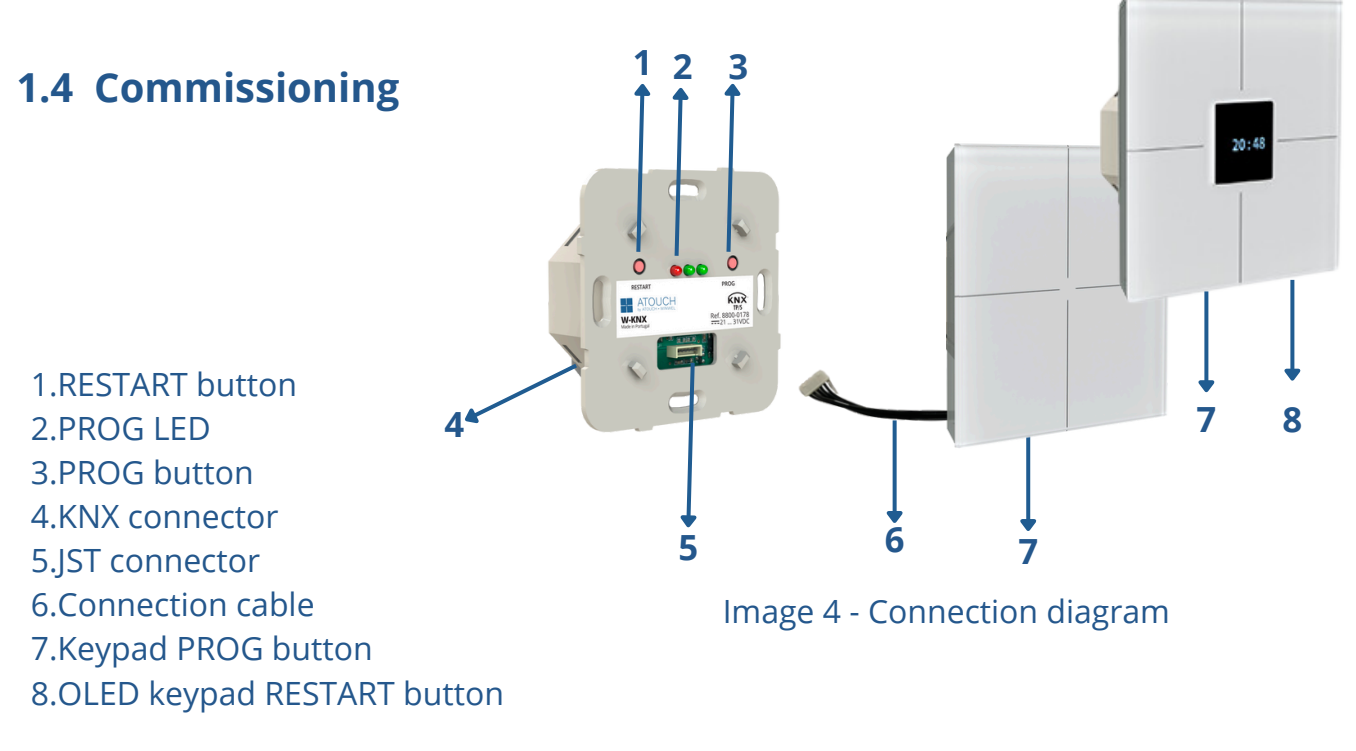

To begin commissioning use:

a) W-KNX Prog button (3);

b) Keypad PROG button (7)\*.

\*To use the Keypad PROG button (7) connect the keypad to the W-KNX using the cable (6);

- Connect to the KNX BUS using the KNX connector (4) on the back of the W-KNX. If the PROG LED (2) is blinking, it means there is no application.
- Press (1), (7) or use the serial number with ETS, success will be indicated by the red PROG LED (2) turning on.
- Set and program the individual address in the ETS, success will be confirmed when the red PROG LED (2) turns off.
- Configure and program the settings in the ETS application.

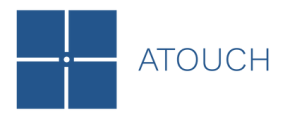

## 2. Configuration 2.1 General

After adding the device from catalog to your ETS project see the general settings using the "General" tab.

| Description  | Heartbeat                      | Olisable Enable                                             |
|--------------|--------------------------------|-------------------------------------------------------------|
| General      | Heartbeat sending period       | 00:10:00 hh:mm:ss                                           |
| ► Buttons    | Backlight control              | Obisable Enable                                             |
| ► Sliders    | Backlight object polarity      | 0=Night Mode, 1=Normal Mode     0=Normal Mode, 1=Night Mode |
| LEDs         | Buzzer control                 | Disable O Enable                                            |
| LCD Settings | Buzzer object polarity         | O=Disable, 1=Enable O=Enable, 1=Disable                     |
|              | Temperature                    | Disable O Enable                                            |
|              | Temperature sending period     | 00:01:00 hh:mm:ss                                           |
|              | Temperature calibration offset | 0 *C                                                        |
|              | Buttons                        | Oisable Enable                                              |
|              | Sliders                        | Disable Enable                                              |
|              | LEDs                           | O Disable O Enable                                          |
|              | LCD                            | Disable Disable                                             |

Image 5 - General

Heartbeat [disabled/enabled]: if enabled integrates a one-bit object *Heartbeat* into your project that will be sent periodically with the value "1", to notify that the device remains operational.

| Heartbeat                | O Disable | Enable   |  |
|--------------------------|-----------|----------|--|
| Heartbeat sending period | 00:10:00  | hh:mm:ss |  |

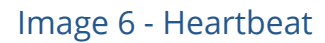

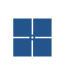

Backlight control [disabled/enabled]: if enabled integrates a one-bit object Backlight and allows you to define two operation modes via DPT Day/Nigth: Normal mode or Night mode.

Normal mode is used to enable the diffuse presence light created by all four corners LEDs at about 25% of lumen capacity;

Night mode is used to mute the buzzer, inhibit LED Indication of pressed buttons, turn on middle led, turn off the OLED display (available in the version with OLED display) by default;

| Backlight control         | Oisable O Enable                                                                     |
|---------------------------|--------------------------------------------------------------------------------------|
| Backlight object polarity | <ul> <li>0=Night Mode, 1=Normal Mode</li> <li>0=Normal Mode, 1=Night Mode</li> </ul> |

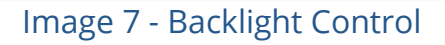

Buzzer control [disabled/enabled]: enable or disable the buzzer for audible indication of user actions when touching buttons. If enabled, it allows activating and disactivating the buzzer function by writing to a specific one-bit object Buzzer and through the parameter "Buzzer object polarity", select which value should trigger which action when received through the indicated object.

| Buzzer control         | O Disable O Enable                      |  |
|------------------------|-----------------------------------------|--|
| Buzzer object polarity | O=Disable, 1=Enable O=Enable, 1=Disable |  |

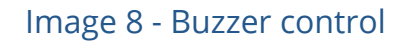

Temperature [disabled/enabled]: if enabled integrates a two-bytes object Temperature.

The KNX-K4 contains an internal temperature sensor, able to measure temperatures from -55 °C to 125 °C. When enabled, the temperature value can be periodically sent to the bus. By using the parameter "Temperature calibration offset", it's possible to correct the measured value when needed.

- Possible usage:
  - In IOs/Android KNX APPs display local room temperature;
  - Trigger events and logical operations;
  - Use for climate control.

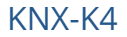

| Ĭ | AIUUUH |
|---|--------|

| Temperature                    | 🔵 Disable 🔘 | Enable   |    |
|--------------------------------|-------------|----------|----|
| Temperature sending period     | 00:00:30    | hh:mm:ss |    |
| Temperature calibration offset | 0           |          | °C |

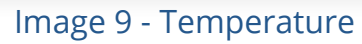

- Buttons [disabled/enabled]: enable or disable the buttons on the left navigation tab of your ETS. See section 2.2 for details.
- Sliders [disabled/enabled]: enable or disable the sliders on the left navigation tab of your ETS. See section 2.3 for details.
- LEDs [disabled/enabled]: enable or disable the LEDs on the left navigation tab of your ETS. See section 2.4 for details.
- LCD [disabled/enabled]: enable or disable the LCD text on the left navigation tab of your ETS. This tab only work within the KNX-OLEDGx-xx version. See section 2.5 for details.

**Note:** The Enable/Disable object is available in the group of objects and can be remotely controlled by other devices in the KNX system. This object can be configured to temporarily disable the functions of the buttons and the buzzer, which is especially useful during the maintenance or cleaning of the keypads.

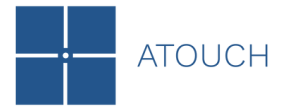

#### 2.2 Buttons

An independent tab for button parameterization is showed in ETS by default, containing the 4 touch buttons and the All4Touch button, allowing to configure the functionalities of each button.

| Description  | Name                  | Button 1    |
|--------------|-----------------------|-------------|
| General      | Function              | Switching 👻 |
| - Buttons    | Long press enable     | No Ves      |
| Button 1     | Long press after      | 1.2s 👻      |
| Button 2     | Action on short press | Toggle 👻    |
| Button 3     | Action on long press  | Off         |
| Button 4     |                       |             |
| All4Touch    |                       |             |
| + Sliders    |                       |             |
| LEDs         |                       |             |
| LCD Settings |                       |             |
|              |                       |             |

#### Image 10 - Buttons Configuration

Each button can be programmed independently for a different function. The following is a list of possible functions:

| _ | Disable;   |
|---|------------|
|   | Switching; |
|   | Dimming;   |
|   | Shutter;   |
|   | Value;     |
|   | Color;     |
|   | Scene.     |

## 2.2.1 Switching

Selecting "Switching" function will define the Object Function as Switch allowing telegrams to set or reset the 1-bit On(1)/Off(0) to the group address that is linked to the respective communication object. Short or long press can be assigned to different commands (On, Off or Toggle). See the best practices in section 2.6 for details.

| Function              | Switching  | * |
|-----------------------|------------|---|
| Long press enable     | 🔵 No 🔘 Yes |   |
| Long press after      | 1.2s       | • |
|                       |            |   |
| Action on short press | Toggle     | - |
| Action on long press  | Off        | • |
|                       |            |   |

Image 11 - Individual Button – Switching Function

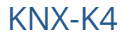

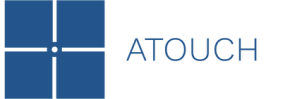

## 2.2.2 Dimming

Selecting "Dimming" function, the buttons can be configured for short or long press, enabling the transmission of telegrams via the Switch object (1-bit) to control ON/OFF operations or via the Dimming object (4-bit) to adjust the light intensity (increase, decrease or stop dimming).

The parameters for this function are:

- Action on short press: this parameter sets the switching telegram (On, Off or Toggle) or sets the dimming telegram (Dim brighter, Dim darker or Toggle brighter/darker) for the short press action;
- Action on long press: this parameter sets the switching telegram (On, Off or Toggle) or sets the dimming telegram (Dim brighter, Dim darker or Toggle brighter/darker) for the long press action;
- Dimming step: this parameter defines the dimming step (in per cent) to be sent in each dimming telegram (1%, 3%, 6%, 12%, 25%, 50% or 100%).
- Dimming time:this parameter defines a dimming time 0-255 seconds where if 0 is selected it means it won't stop until reached lighting level. If a button is pressed again or released (long press) during this period, the dimming stops. In this way, it is possible to configure a button as push dimming.

| Function              | Dimming      | *                |
|-----------------------|--------------|------------------|
| Long press enable     | No O Yes     |                  |
| Long press after      | 1.2s         | •                |
| Action on short press | Dim brighter | •                |
| Action on long press  | Dim darker   | •                |
| Dimming step          | 1%           | •                |
| Dimming time          | 10           | sec. (0=no stop) |

#### Image 12 - Individual Button – Dimming Function

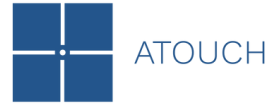

#### 2.2.3 Shutter

Selecting "Shutter" function enables the control of shutters, blinds, curtains and others with short or long press. Both can be configured as 4 different functions: Down, Up, Stop or Toggle. See the best practices in section 2.6 for details.

The short press function is best suited for controlling motors. Touching the button the first time will start the motor command up or down via DPT *up/down*.

Touching the button a second time stops the motor via DPT *step*.

| Name                  | Button 1 |   |
|-----------------------|----------|---|
| Function              | Shutter  | • |
| Long press enable     | No Ves   |   |
| Long press after      | 1.0s     | • |
| Action on short press | Down     | - |
| Action on long press  | Up       | • |

Image 13 - Individual Button – Shutter Function

Note: For more intuitive control of the shutters we recommend using vertical sliders. See section 2.3 for details.

#### 2.2.4 Value

Selecting "Value" function will define the Object Function as Value and each button can be configured to send predefined values of different Data Types. Also, long or short press actions can be selected for each transmitted value individually.

Below is the list of available Data Types:

1-bit DPT.1001 Switch (0-1);
1-byte DPT.5001 Percent (0-100%);
1-byte DPT.5010 Counter Pulse (0-255);
1-byte DPT.6010 Counter Pulse (-128-127);
1-byte DPT.5001 Percent (0-100%);
2-byte DPT.7001 Pulse (0-65535);
2-byte DPT.8001 Pulse Difference (-32768-32767);
2-byte DPT.9001 Temperature (-273-6707760).

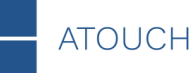

| Name                  | Button 1                    |   |
|-----------------------|-----------------------------|---|
| Function              | Value                       | • |
| Long press enable     | 🔿 No 🍥 Yes                  |   |
| Long press after      | 1.0s                        | • |
| Action on short press | 1-bit DPT.1001 Switch (0-1) | • |
| Value on short press  | 1                           | ¢ |
| Action on long press  | 1-bit DPT.1001 Switch (0-1) | • |
| Value on long press   | 0                           | ¢ |

Image 14 - Individual Button – Value Function

#### 2.2.5 Color

Selecting "Color" function will define Three Single Colour Objects (*Red, Green, Blue*) or One *RGB* Object. Each button can be configured to control an RGB LED device.

Below, detailed information is provided on the settings of relevant parameters:

Long press enable:

Choose the condition "Reset color position" or "Send color value" on long press;

Any condition for long press, short press does the opposite.

Object type - this parameter is used to determine the RGB color object value:

Selecting the Data Type "3 x DPT.5001 (0-100%)" it is possible to send telegrams with 3 objects of 1-byte to control dimming via red, green or blue independently;

■ If the Data Type "1 x DPT.23600 (*RGB value*)" is selected the telegram is sent with a single 3-byte object to control via RGB.

Color position number: it is possible to choose up to 8 color positions. Pressing the palette **=** on the right it is possible to choose the color. Reset color position after: This parameter determines the behavior and transmission of the color position allowing a reset of the color position after 0-255 seconds where 0 = no reset.

After the delay time expires, the list starts again at the first color position on the next short button press.

| Name                       | Button 1           |                   |
|----------------------------|--------------------|-------------------|
| Function                   | Color              | •                 |
| Long press enable          | O No 🔵 Yes         |                   |
| Object type                | 3 x DPT.5001 (0-10 | 00%)              |
| Object type                | 1 x DPT.232600 (R  | GB value)         |
| Color position number      | 4                  |                   |
| Color position 1           | #FF0000            |                   |
| Color position 2           | #00FF00            |                   |
| Color position 3           | #0000FF            |                   |
| Color position 4           | #FFFFFF            |                   |
| Reset color position after | 0                  | sec. (0=no reset) |

Image 15 - Individual Button – Color Function

#### 2.2.6 Scene

This function is intended to be used in conjunction with several KNX actuators that support the scene function to store and recall a communication object value in an actuator.

The device's role is to send the "Recall/Store Scene mode" telegram to the actuators in a short press.

If the long press is enabled, the short press will be for Recall Scene and long press will be for Store Scene function.

For each button, scene 1 – 64 can be activated.

| — атоисн |
|----------|
|----------|

| Name              | Button 1     |        |
|-------------------|--------------|--------|
| Function          | Scene        | •      |
| Long press enable | O No Yes     |        |
| Scene number      | 1            | *<br>~ |
| Scene mode        | Recall Store |        |

Image 16 - Individual Button – Scene Function

#### 2.3 Sliders

If the Sliders are enabled in General tab, an independent tab for slider parameterization is showed in the ETS, containing 4 groups of sliders (2 vertical sliders + 2 horizontal sliders), which will make possible to configure the functionalities of each movement (Up, Down, Right and Left).

| Description         | Name                 | Slider Left  |                  |
|---------------------|----------------------|--------------|------------------|
| General             | Function             | Dimming      | *                |
| Buttons             | Action on swipe up   | Dim brighter | •                |
| Sliders             | Action on swipe down | Dim darker   | •                |
| Slider Left 5-6     | Dimming step         | 1%           | •                |
| Slider Right 7-8    | Dimming time         | 0            | sec. (0=no stop) |
| Slider Top 9-10     |                      |              |                  |
| Slider Bottom 11-12 |                      |              |                  |
|                     |                      |              |                  |
| LEDs                |                      |              |                  |

Image 17 - Sliders Configuration

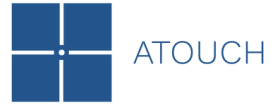

### 2.3.1 Switching

Selecting "Switching" function will define the Object Function as Switch allowing telegrams to set or reset the 1-bit On(1)/Off(0) to the group address that is linked to the respective communication object.

Action on each swipe can be assigned to different commands (On, Off or Toggle). See the best practices in section 2.6 for details.

| Name                 | Slider Left |   |
|----------------------|-------------|---|
| Function             | Switching   | - |
|                      |             |   |
| Action on swipe up   | On          | • |
| Action on swipe down | Off         | - |
|                      |             |   |

Image 18 - Individual Slider - Switching Function

## 2.3.2 Dimming

Selecting "Dimming" function will define the Object Function as Dimming allowing telegrams to dimming control with just a group object (4-bit) in slider operation.

The parameters for this function are:

- Action on swipe up, down, right or left: this parameter sets the dimming telegram (Dim brighter, Dim darker or Toggle brighter/darker) for each swipe action;
- Dimming step: this parameter defines the dimming step (in per cent) to be sent in each dimming telegram (1%, 3%, 6%, 12%, 25%, 50% or 100%).
- Dimming time: this parameter defines a dimming time 0-255 seconds where if 0 is selected it means it won't stop until reached lighting level. If the same movement is swiped or an opposite movement is performed during this period, the dimming is stopped.

| Name                 | Slider Left  |                    |
|----------------------|--------------|--------------------|
| Function             | Dimming      | •                  |
|                      |              |                    |
| Action on swipe up   | Dim brighter | •                  |
| Action on swipe down | Dim darker   | -                  |
| Dimming step         | 1%           | •                  |
| Dimming time         | 0            | ♣ sec. (0=no stop) |

Image 19 - Individual Slider - Dimming Function

#### 2.3.3 Shutter

Selecting "Shutter" function enables the control of shutters, blinds, curtains and others with swipes. Each swipe can be configured as 4 different functions: Down, Up, Stop or Toggle. See the best practices in section 2.6 for details.

Movement time: this parameter defines a movement time 0-255 seconds where if 0 is selected it means it won't stop. If the same movement is swiped or an opposite movement is performed during this period, the shutter is stopped.

| Name                 | Slider Left |                    |
|----------------------|-------------|--------------------|
| Function             | Shutter     | <b>*</b>           |
| Action on swipe up   | Up          | •                  |
| Action on swipe down | Down        | •                  |
| Movement time        | 0           | ♣ sec. (0=no stop) |
|                      |             |                    |

#### Image 20 - Individual Slider - Shutter Function

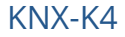

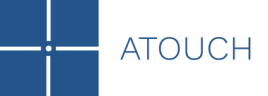

### 2.3.4 Value

Selecting "Value" function will define the Object Function as Value and each slider can be configured to send predefined values of different Data Types. Each swipe actions can be selected for each transmitted value individually.

Below is the list of available Data Types:

1-bit DPT.1001 Switch (0-1);
1-byte DPT.5001 Percent (0-100%);
1-byte DPT.5010 Counter Pulse (0-255);
1-byte DPT.6010 Counter Pulse (-128-127);
1-byte DPT.5001 Percent (0-100%);
2-byte DPT.7001 Pulse (0-65535);
2-byte DPT.8001 Pulse Difference (-32768-32767);
2-byte DPT.9001 Temperature (-273-6707760).

| Name                 | Slider Left                 |        |
|----------------------|-----------------------------|--------|
| Function             | Value                       | -      |
| Action on swipe up   | 1-bit DPT.1001 Switch (0-1) | •      |
| Value on swipe up    | 0                           | ▲<br>▽ |
| Action on swipe down | 1-bit DPT.1001 Switch (0-1) | •      |
| Value on swipe down  | 0                           |        |

Image 21 - Individual Slider - Value Function

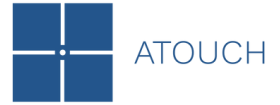

### 2.3.5 Color

Selecting "Color" function will define Three Single Colour Objects (*Red, Green, Blue*) or One *RGB* Object. Each slider can be configured to control an RGB LED device.

Settings of relevant parameters:

Object type - determine the RGB colour object value:

Selecting the Data Type "3 x DPT.5001 *(0-100%)*" sends telegrams with 3 objects of 1-byte to control dimming via red, green or blue independently;

■ If the Data Type "1 x DPT.23600 (*RGB value*)" is selected the telegram is sent with a single 3-byte object to control via RGB.

- Color position number: chooses up to 8 color positions. Pressing the palette on the right it spossible to choose the color;
- Condition on swipe left or down: chooses the condition on swipe: Reset color position or Send color value. In this condition, swipe right or up does the opposite;
- Reset color position after: Parameter that determines the behavior and transmission of the color position allowing a reset of the color position after 1-255 seconds where 0 will not reset the color position.

After the delay time expires, the list starts again at the first color position on the next swipe.

|     |        | ι.     | $\frown$ |  |
|-----|--------|--------|----------|--|
| AI  |        | U      |          |  |
| / \ | $\sim$ | $\sim$ | $\sim$   |  |
|     |        |        |          |  |

| Name                       | Slider Left                           |  |
|----------------------------|---------------------------------------|--|
| Function                   | Color 👻                               |  |
| Object type                | 3 x DPT.5001 (0-100%)                 |  |
| Color position number      | 1 ÷                                   |  |
| Color position 1           | #FF0000                               |  |
| Condition on swipe down    | Reset color position Send color value |  |
| RGB value                  | #000000                               |  |
| Reset color position after | 0 🗘 sec. (0=no reset                  |  |

Image 21 - Individual Slider - Color Function

#### 2.3.6 Scene

This function is intended to be used in conjunction with several KNX actuators that support the scene function. Stores and recalls a communication object value in an actuator.

It's the device's role is to send the "Recall/Store Scene mode" telegram to the actuators with a swipe.

For each swipe, scene 1 – 64 can be activated.

| Name                       | Slider Left |        |
|----------------------------|-------------|--------|
| Function                   | Scene       | •      |
| Scene number on swipe up   | 1           | ▲<br>▼ |
| Scene number on swipe down | 1           | A      |

#### Image 23 - Individual Slider - Scene Function

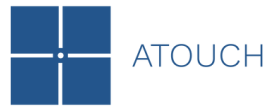

## 2.4 LEDs

The integrated LEDs provide touch feedback. If in the "General" settings the LEDs are enabled, it is possible to parameterize the LEDs to indicate the status, touch feedback and follow night mode.

For each LED it is possible to choose the following parameters: Disable, Always on or Object value. See the best practices in section 2.6 for details.

In night mode, the buzzer is disabled, the middle LED is enabled and the other LEDs are disabled and can't indicate the status and don't provide touch feedback.

| LED 1      |                |
|------------|----------------|
| Name       | LED 1          |
| LED status | Object value 👻 |
| LED 2      |                |
| Name       | LED 2          |
| LED status | Object value 👻 |
| LED 3      |                |
| Name       | LED 3          |
| LED status | Object value 💌 |
| LED 4      |                |
| Name       | LED 4          |
| LED status | Object value 👻 |
| LED Middle |                |
| Name       | LED Middle     |
| LED status | Object value 👻 |
|            | Disable        |
|            | Always on      |
|            | Object value 🗸 |

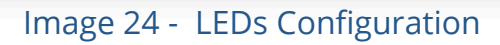

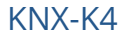

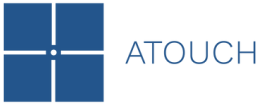

## 2.5 LCD

The KNX-K4OLED keypad version has an OLED display that can be configured, provided that the LCD option is enabled in the "General" settings. The OLED display has two lines of text: line 1 with 16 characters and line 2 with 8 characters available. It provides visual feedback about time (reported by external devices), internal temperature measured by the keypad, external temperature reported by external devices, and personalized messages linked with Switch type objects.

| Description  | Main Screen      |                        |
|--------------|------------------|------------------------|
| General      | LCD Line 1       | Internal Temperature 👻 |
| Buttons      | LCD Line 2       | Time •                 |
| buttons      | Secondary Screen |                        |
| Sliders      | LCD Status Time  | 5 \$ sec. (0=no return |
| LEDs         | LCD Texts Number | 4 \$                   |
| LCD Settings | LCD Text 1       |                        |
| CCD Settings | Name             | LCD Text 1             |
|              | Status           | Disable Enable         |
|              | LCD Text 2       |                        |
|              | Name             | LCD Text 2             |
|              | Status           | Disable Enable         |
|              | LCD Text 3       |                        |
|              | Name             | LCD Text 3             |
|              | Status           | Disable                |
|              | LCD Text 4       |                        |
|              | Name             | LCD Text 4             |
|              | Status           | O Disable C Enable     |

Image 25 - LCD Settings

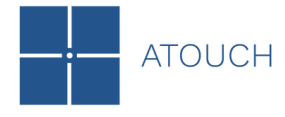

Settings of relevant parameters:

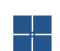

Main Screen: for each line of text, the following options are available:

Disable;

- Internal Temperature: to display the temperature measured bu the keypad sensor;
- External Temperature: to display the temperature measured by other KNX devices via DPT Temperature;
- Time: to display the time sent cyclically by other KNX devices via DPT Time of Day (e.g., via gateway or server).

| Main Screen |                      |   |
|-------------|----------------------|---|
| LCD Line 1  | Internal Temperature | • |
| LCD Line 2  | Time                 | • |

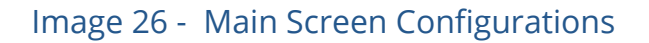

#### Secondary Screen

LCD Status Time: this parameter defines the time for the display to return to the Main Screen, ranging from 0-255 seconds where if 0 is selected it means it won't return automatically. However, if any of the three object groups LCD Return, LCD Line 1, or LCD Line 2 is linked to an address group, the display can return to the Main Screen whenever it receives a related telegram;

LCD Texts Number: this parameter defines the number of text boxes for the secondary screen, ranging from 0 to 20.

| Secondary Screen |   |                    |
|------------------|---|--------------------|
| LCD Status Time  | 5 | sec. (0=no return) |
| LCD Texts Number | 4 | ▲<br>▼             |

#### Image 27 – Secondary Screen Configurations

LCD Text: for each text box, it is possible to personalize the message that you want to link with the object's status via DPT Switch.

Name: this parameter defines the name of the text box;

Status: there are two options, "Disable" and "Enable". If the "Enable" option is activated, it means that the messages will be displayed on the LCD;

Line 1 text: text box for writing the text for line 1 of the LCD (e.g., Light 1);

■ Line 2 (0) text: text box for writing the text for line 2 of the LCD, which will be displayed in the event of receiving a telegram with value 0 (e.g., OFF);

Line 2 (1) text: text box for writing the text for line 2 of the LCD, which will be displayed in the event of receiving a telegram with value 1 (e.g., ON).

| LCD Text 1      |                    |
|-----------------|--------------------|
| Name            | LCD Text 1         |
| Status          | O Disable O Enable |
| Line 1 text     | Light 1            |
| Line 2 (0) text | OFF                |
| Line 2 (1) text | ON                 |

Image 28 – Text Boxes Configurations

The Main Screen can also act as a screen saver. After 1 minute of inactivity, the LCD display automatically enters sleep mode. To reactivate it, simply touch two buttons simultaneously.

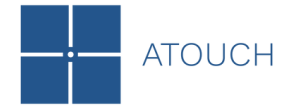

#### 2.5 Best Practices

- Toggle Buttons/Sliders: when a button/slider is configured as toggle, it typically works by sending alternating commands (on/off). However, it's state can become out of sync if feedback isn't received (e.g., due to power failure). We recommend configuring as follows to resolve this issue.
  - Create a group address for the switch and a group address for the status. Then, link the **output group object** to the **switch group address**, and the **output's status group object** to the **status group address**. Both addresses should be linked to the **button/slider group object**.
  - Ensure the Communication (C), Read (R), Write (W) and Transmit (T) flags are enabled on the **button/slider group object** and the flags Communication (C), Read (R), Transmit (T) and Update (U) on the **Output's status group object** for proper toggle operation.
- Shutter function: for KNX blinds or shutter systems, proper flag configuration ensures synchronization of their state, especially after a power interruption. Enabling the Write (W) flag allows updates to the device state by other components on the KNX bus, such as a central controller or status feedback from actuators. This is particularly crucial in blind control setups where synchronization between commands and the actual position of the blinds needs to be maintained. Additionally, the Communication (C), Read (R) and Transmit (T) flags are also commonly used.
- LED status: to ensure synchronization of the LED status, it should be linked to the **status group** of the device it is monitoring. This means the LED should be associated with the status group to correctly reflect the current state of the device (such as a relay). Ensure the Communication (C), Write (W) and Update (U) flags are enabled on the **output's status group object** and on the **LED status group object** for proper operation.

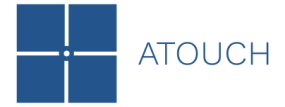

# Appendix Communication Objects

Below is the table of Buttons "X" objects

| Button 1   | Button 2   |
|------------|------------|
| (5,6,7)    | (9,10,11)  |
| Button 3   | Button 4   |
| (13,14,15) | (17,18,19) |

| Number        | Name              | <b>Object Function</b> | Size    |   | Flags |    |   | Data Type (DPT) |                          |
|---------------|-------------------|------------------------|---------|---|-------|----|---|-----------------|--------------------------|
|               |                   | Switch                 | 1 bit   | С | R     | -  | Т | 1               | Switch                   |
|               |                   | Shutter Up/Down        | 1 bit   | С | R     | -  | Т | 1               | Up/Down                  |
|               |                   | 1-Byte                 | 1 byte  | С | R     | -  | Т | 1               | Counter pulses (0255)    |
|               |                   | 1-Byte Signed          | 1 byte  | С | R     | -  | Т | 1               | Counter pulses (-128127) |
|               |                   | 2-Byte                 | 2 bytes | С | R     | -  | Т | 1               | Pulses                   |
| 5, 9, 13, 17  | Button X Output A | 2-Byte Signed          | 2 bytes | С | R     | I. | Т | -               | Pulses difference        |
|               |                   | Temperature            | 2 bytes | С | R     | -  | Т | 1               | Temperature (°C)         |
|               |                   | RGB                    | 3 bytes | С | R     | -  | Т | 1               | RGB Value 3x(0255)       |
|               |                   | Percentage             | 1 byte  | С | R     | -  | Т | 1               | Percentage (0100%)       |
|               |                   | Scene                  | 1 byte  | С | R     | -  | Т | 1               | Scene Control            |
|               |                   | Red                    | 1 byte  | С | R     | -  | Т | 1               | Percentage (0100%)       |
|               |                   | Switch                 | 1 bit   | С | R     | -  | Т | 1               | Switch                   |
|               |                   | Dimming                | 4 bit   | С | R     | -  | Т | 1               | Dimming Control          |
|               |                   | 1-Byte                 | 1 byte  | С | R     | -  | Т | 1               | Counter pulses (0255)    |
|               |                   | 1-Byte Signed          | 1 byte  | С | R     | -  | Т | 1               | Counter pulses (-128127) |
| 6, 10, 14, 18 | Button X Output B | 2-Byte                 | 2 bytes | С | R     | I. | Т | -               | Pulses                   |
|               |                   | 2-Byte Signed          | 2 bytes | С | R     | I. | Т | -               | Pulses difference        |
|               |                   | Temperature            | 2 bytes | С | R     | I. | Т | -               | Temperature (°C)         |
|               |                   | Shutter Step/Stop      | 1 bit   | С | R     | I. | Т | -               | Step                     |
|               |                   | Green                  | 1 byte  | С | R     | -  | Т | -               | Percentage (0100%)       |
| 7, 11, 15, 19 | Button X Output C | Blue                   | 1 byte  | С | R     | -  | Т | -               | Percentage (0100%)       |

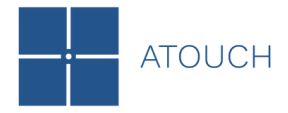

#### Below is the table of All4Touch objects

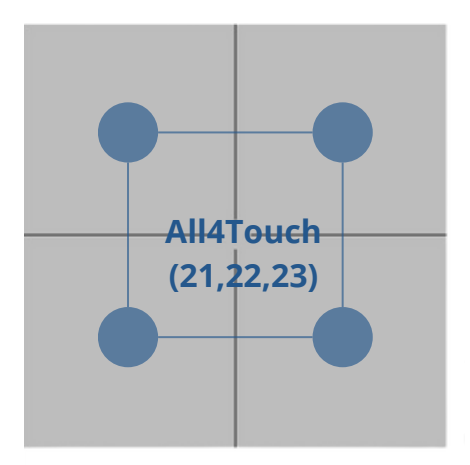

| Number | Name               | <b>Object Function</b> | Size    |   | F | la | gs |   | Data Type (DPT)          |
|--------|--------------------|------------------------|---------|---|---|----|----|---|--------------------------|
|        |                    | Switch                 | 1 bit   | С | R | -  | Т  | - | Switch                   |
|        |                    | Shutter Up/Down        | 1 bit   | С | R | -  | Т  | - | Up/Down                  |
|        |                    | 1-Byte                 | 1 byte  | С | R | -  | Т  | - | Counter pulses (0255)    |
|        |                    | 1-Byte Signed          | 1 byte  | С | R | -  | Т  | - | Counter pulses (-128127) |
|        |                    | 2-Byte                 | 2 bytes | С | R | -  | Т  | - | Pulses                   |
| 21     | All4Touch Output A | 2-Byte Signed          | 2 bytes | С | R | -  | Т  | 1 | Pulses difference        |
|        |                    | Temperature            | 2 bytes | С | R | -  | Т  | 1 | Temperature (°C)         |
|        |                    | RGB                    | 3 bytes | С | R | -  | Т  | 1 | RGB Value 3x(0255)       |
|        |                    | Percentage             | 1 byte  | С | R | -  | Т  | 1 | Percentage (0100%)       |
|        |                    | Scene                  | 1 byte  | С | R | -  | Т  | 1 | Scene Control            |
|        |                    | Red                    | 1 byte  | С | R | -  | Т  | I | Percentage (0100%)       |
|        |                    | Switch                 | 1 bit   | С | R | -  | Т  | 1 | Switch                   |
|        |                    | Dimming                | 4 bit   | С | R | -  | Т  | 1 | Dimming Control          |
|        |                    | 1-Byte                 | 1 byte  | С | R | -  | Т  | 1 | Counter pulses (0255)    |
|        |                    | 1-Byte Signed          | 1 byte  | С | R | -  | Т  | 1 | Counter pulses (-128127) |
| 22     | All4Touch Output B | 2-Byte                 | 2 bytes | С | R | -  | Т  | - | Pulses                   |
|        |                    | 2-Byte Signed          | 2 bytes | С | R | -  | Т  | - | Pulses difference        |
|        |                    | Temperature            | 2 bytes | С | R | -  | Т  | - | Temperature (°C)         |
|        |                    | Shutter Step/Stop      | 1 bit   | С | R | -  | Т  | - | Step                     |
|        |                    | Green                  | 1 byte  | С | R | -  | Т  | - | Percentage (0100%)       |
| 23     | All4Touch Output C | Blue                   | 1 byte  | С | R | -  | Т  | - | Percentage (0100%)       |

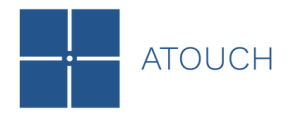

#### Below is the table of Sliders objects

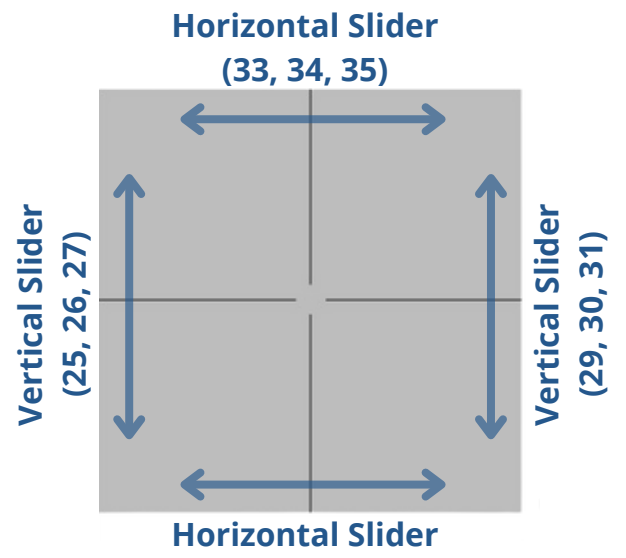

(37, 38, 39)

| Number            | Name              | <b>Object Function</b> | Size    |   | Flags |   |   | Data Type (DPT) |                          |
|-------------------|-------------------|------------------------|---------|---|-------|---|---|-----------------|--------------------------|
|                   |                   | Switch                 | 1bit    | С | R     | - | Т | -               | Switch                   |
|                   |                   | Shutter Up/Down        | 1bit    | С | R     | - | Т | -               | Up/Down                  |
|                   |                   | Switch                 | 1bit    | С | R     | - | Т | -               | Switch                   |
|                   |                   | Percentage             | 1byte   | С | R     | - | Т | Т               | Percentage (0100%)       |
|                   |                   | 1-Byte                 | 1byte   | С | R     | - | Т | -               | Counter pulses (0255)    |
| 25, 29, 33,       | Slider V Output A | 1-Byte Signed          | 1 byte  | С | R     | - | Т | -               | Counter pulses (-128127) |
| 37                |                   | 2-Byte                 | 2 bytes | С | R     | - | Т | -               | Pulses                   |
|                   |                   | 2-Byte Signed          | 2 bytes | С | R     | - | Т | -               | Pulses difference        |
|                   |                   | RGB                    | 3 bytes | С | R     | - | Т | -               | RGB Value 3x(0255)       |
|                   |                   | Scene                  | 1 byte  | С | R     | - | Т | I               | Scene Control            |
|                   |                   | Temperature            | 2 bytes | С | R     | - | Т | -               | Temperature (°C)         |
|                   |                   | Red                    | 1 byte  | С | R     | - | Т | -               | Percentage (0100%)       |
|                   |                   | Dimming                | 4 bit   | С | R     | - | Т | -               | Dimming Control          |
|                   |                   | Shutter Step/Stop      | 1 bit   | С | R     | - | Т | -               | Step                     |
|                   |                   | Switch                 | 1 bit   | С | R     | - | Т | -               | Switch                   |
|                   |                   | Percentage             | 1 byte  | С | R     | - | Т | -               | Percentage (0100%)       |
| 26, 30, 34,       | Clider V Output D | 1-Byte                 | 1 byte  | С | R     | - | Т | -               | Counter pulses (0255)    |
| 38                | Silder X Output B | 1-Byte Signed          | 1 byte  | С | R     | - | Т | -               | Counter pulses (-128127) |
|                   |                   | 2-Byte                 | 2 bytes | С | R     | - | Т | -               | Pulses                   |
|                   |                   | 2-Byte Signed          | 2 bytes | С | R     | - | Т | -               | Pulses difference        |
|                   |                   | Temperature            | 2 bytes | С | R     | - | Т | -               | Temperature (°C)         |
|                   |                   | Green                  | 1 byte  | С | R     | - | Т | -               | Percentage (0100%)       |
| 27, 31, 35,<br>39 | Slider X Output C | Blue                   | 1 byte  | С | R     | - | Т | -               | Percentage (0100%)       |

| Number | Name              | <b>Object Function</b> | Size    |   | F | lag | ;s |   | Data Type (DPT)  |
|--------|-------------------|------------------------|---------|---|---|-----|----|---|------------------|
| 1      | Heartbeat         | Trigger                | 1 bit   | С | - | -   | Т  | - | Trigger          |
| 2      | Enable/Disable    | Enable/Disable         | 1 bit   | С | R | W   | -  | - | Enable           |
| 3      | Backlight         | Enable/Disable         | 1 bit   | С | R | W   | -  | - | Switch           |
| 4      | Temperature       | Value                  | 2 bytes | С | R | -   | Т  | - | Temperature (°C) |
| 41     | Led 1 Status      | Switch                 | 1 bit   | С | - | W   | -  | - | Switch           |
| 42     | Led 2 Status      | Switch                 | 1 bit   | С | - | W   | -  | - | Switch           |
| 43     | Led 3 Status      | Switch                 | 1 bit   | С | - | W   | -  | - | Switch           |
| 44     | Led 4 Status      | Switch                 | 1 bit   | С | - | W   | -  | - | Switch           |
| 45     | Led Middle Status | Switch                 | 1 bit   | С | - | W   | -  | - | Switch           |
| 69     | Buzzer            | Enable/Disable         | 1 bit   | С | R | W   | -  | - | Switch           |

#### Below is the table of General objects

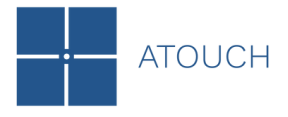

#### Below is the table of LCD objects

| Number | Name             | <b>Object Function</b> | Size    |   | Flags |   |    | Data Type (DPT) |                  |
|--------|------------------|------------------------|---------|---|-------|---|----|-----------------|------------------|
| 46     | LCD Text 1 Text  | Switch                 | 1 byte  | С | -     | W | -  | -               | Switch           |
| 47     | LCD Text 2 Text  | Switch                 | 1 byte  | С | 1     | W | -  | -               | Switch           |
| 48     | LCD Text 3 Text  | Switch                 | 1 byte  | С | I.    | W | I. | I               | Switch           |
| 49     | LCD Text 4 Text  | Switch                 | 1 byte  | С | I.    | W | I. | I               | Switch           |
| 50     | LCD Text 5 Text  | Switch                 | 1 byte  | С | I.    | W | I. | I               | Switch           |
| 51     | LCD Text 6 Text  | Switch                 | 1 byte  | С | I.    | W | I. | I               | Switch           |
| 52     | LCD Text 7 Text  | Switch                 | 1 byte  | С | I.    | W | I. | I               | Switch           |
| 53     | LCD Text 8 Text  | Switch                 | 1 byte  | С | 1     | W | -  | -               | Switch           |
| 54     | LCD Text 9 Text  | Switch                 | 1 byte  | С | 1     | W | -  | -               | Switch           |
| 55     | LCD Text 10 Text | Switch                 | 1 byte  | С | 1     | W | -  | -               | Switch           |
| 56     | LCD Text 11 Text | Switch                 | 1 byte  | С | 1     | W | -  | -               | Switch           |
| 57     | LCD Text 12 Text | Switch                 | 1 byte  | С | 1     | W | -  | I               | Switch           |
| 58     | LCD Text 13 Text | Switch                 | 1 byte  | С | 1     | W | -  | -               | Switch           |
| 59     | LCD Text 14 Text | Switch                 | 1 byte  | С | 1     | W | -  | -               | Switch           |
| 60     | LCD Text 15 Text | Switch                 | 1 byte  | С | 1     | W | -  | -               | Switch           |
| 61     | LCD Text 16 Text | Switch                 | 1 byte  | С | 1     | W | -  | -               | Switch           |
| 62     | LCD Text 17 Text | Switch                 | 1 byte  | С | 1     | W | -  | -               | Switch           |
| 63     | LCD Text 18 Text | Switch                 | 1 byte  | С | 1     | W | -  | -               | Switch           |
| 64     | LCD Text 19 Text | Switch                 | 1 byte  | С | 1     | W | -  | -               | Switch           |
| 65     | LCD Text 20 Text | Switch                 | 1 byte  | С | 1     | W | -  | I               | Switch           |
| 66     | LCD Return       | Return Main<br>Screen  | 2 bytes | С | 1     | w | I  | 1               | Enable           |
| 67     | LCD Line 1       | Temperature            | 2 bytes | С | I     | W | -  | I               | Temperature (°C) |
| 0/     |                  | Time                   | 3 bytes | С | -     | W | -  | -               | Time of Day      |
| 69     |                  | Temperature            | 2 bytes | С | -     | W | -  | -               | Temperature (°C) |
| 80     | LCD LINE Z       | Time                   | 3 bytes | С | -     | W | -  | -               | Time of Day      |

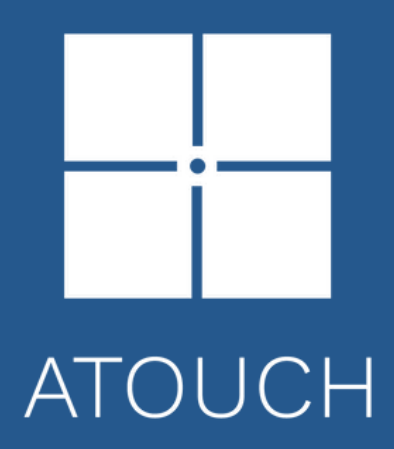

#### Atouch - Winwel, Lda

Centro Empresarial de Braga, Lg. da Misericórdia, Lt E1 4705-319 Braga | Portugal info@atouch.com.pt |atouch.com.pt